## How to change ADSL Username and Password in your modem router

This document details how to change ADSL Username and Password settings stored in your modem

**Step 1.** Open your Internet browser e.g. Internet Explorer, Firefox, Chrome, Safari, etc. and enter the IP address of your D-Link modem in the **address bar**: http://10.1.1.1

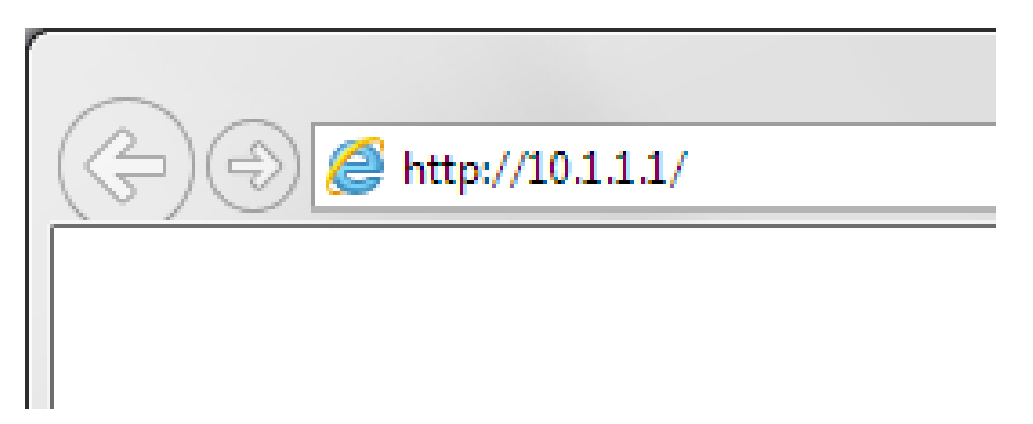

**Step 2.** When prompted type in the Username and Password, then click on the "OK" button. If you have not changed the password for the modem administration, the factory settings are:

## Username: admin

Password: admin

| Windows Security                                                                                                    |  |  |  |  |  |  |  |
|----------------------------------------------------------------------------------------------------|--|--|--|--|--|--|--|
| The server 10.1.1.1 at Please enter your user name and password on DSL-G604T requires a username and password.                                             |  |  |  |  |  |  |  |
| Warning: This server is requesting that your username and password be<br>sent in an insecure manner (basic authentication without a secure<br>connection). |  |  |  |  |  |  |  |
| admin  Remember my credentials                                                                                                    |  |  |  |  |  |  |  |
| OK Cancel                                                                                                    |  |  |  |  |  |  |  |

If you cannot recall the password you assigned to your modem you will need to reset the modem to factory defaults by pressing the reset button for 10 seconds. Please note that this will revert all the settings in the modem to factory settings and you will have to reconfigure it with your Internet settings and Wireless security. Make sure you have your Internet account details (given by your Internet Provider) handy.

Step 3.After logging in you will be presented with the modem's configuration pages.Please click on [Home] tab, and then click on [WAN]:

| and an and a second second | Home                                               | Advanced | Tools          | Status       |        | Help       |
|----------------------------|----------------------------------------------------|----------|----------------|--------------|--------|------------|
|                            | ATM VC Set                                         | tings    |                |              |        |            |
| Wizard                     | PVC                                                | [        | Pvc0 🗸         |              |        |            |
| Windows                    | VPI                                                | 2        | 8              |              |        |            |
| Wireless                   | VCI                                                |          | 35             |              |        |            |
| WAN                        | Virtual Circuit                                    | t        | Enabled 🗸      |              |        |            |
|                            | WAN Setting                                        | [        | PPPoE/PPPoA V  |              |        |            |
|                            | PPPoE/PPP                                          | Ao       |                |              |        |            |
| DHCP                       | User Name                                          | I        | username       |              |        |            |
|                            | Password                                           | •        | ••••           |              |        |            |
| DNS                        | Authenticatio                                      | n Type   | Auto 🗸         |              |        |            |
|                            | Connection T                                       | уре      | PPPoE LLC 🗸    |              |        |            |
| Dynamic DNS                | MTU                                                |          | 1400 bytes     |              |        |            |
|                            | MRU                                                | -        | 1492 bytes     |              |        |            |
| Logout                     | Default Route                                      | e [      | Enabled 🗸      |              |        |            |
|                            | PPPoE Pass                                         | Through  | Disabled 🗸     |              |        |            |
|                            | NAT                                                | [        | Enabled 🗸      |              |        |            |
|                            | Firewall                                           | [        | Enabled 🗸      |              |        |            |
|                            | IP Control                                         |          | Dynamic IP 🗸 🗸 |              |        |            |
|                            | Static IP                                          |          | 0.0.0.0        |              |        |            |
|                            | Please save and reboot the device to take effect ! |          |                |              |        |            |
|                            |                                                    |          |                | <b>Apply</b> | Cancel | C)<br>Help |
|                            |                                                    |          |                |              |        |            |

- **Step 4.** Type in your NEW account details as given by you Internet Service Provider:
  - In the "Username" field type in your new username given by your Internet Service Provider
  - In the "Password" field type in your new password given by your Internet Service Provider

|             | Home                                               | Advanced | Tools         | Status | Help |  |  |  |
|-------------|----------------------------------------------------|----------|---------------|--------|------|--|--|--|
|             | ATM VC Setti                                       | ngs      |               |        |      |  |  |  |
| Wizard      | PVC                                                | P        | vc0 V         |        |      |  |  |  |
| Wireless    | VPI                                                | 8        |               |        |      |  |  |  |
| Wireless    | VCI                                                | 3        | 5             |        |      |  |  |  |
| WAN         | Virtual Circuit                                    | E        | nabled 🗸      |        |      |  |  |  |
|             | WAN Setting                                        | P        | PPoE/PPPoA    | ~      |      |  |  |  |
| LAN         | PPPoE/PPPo                                         | A        |               |        |      |  |  |  |
| DHCP        | User Name                                          | u        | sername       |        |      |  |  |  |
|             | Password                                           | ·        | •••           |        |      |  |  |  |
| DNS         | Authentication                                     | Туре А   | uto 🗸         |        |      |  |  |  |
|             | Connection Ty                                      | pe P     | PPoE LLC 🗸    |        |      |  |  |  |
| Dynamic DNS | MTU                                                | 14       | 400 bytes     |        |      |  |  |  |
|             | MRU                                                | 1        | 492 bytes     |        |      |  |  |  |
| Logout      | Default Route                                      | E        | nabled 🗸      |        |      |  |  |  |
|             | PPPoE Pass T                                       | hrough D | isabled 🗸     |        |      |  |  |  |
|             | NAT                                                | E        | nabled 🗸      |        |      |  |  |  |
|             | Firewall                                           | E        | nabled 🗸      |        |      |  |  |  |
|             | IP Control                                         | D        | ynamic IP 🗸 🗸 |        |      |  |  |  |
|             | Static IP                                          | 0.       | .0.0.0        |        |      |  |  |  |
|             | Please save and reboot the device to take effect ! |          |               |        |      |  |  |  |
|             |                                                    |          |               |        |      |  |  |  |

**Step 5.** Click on the APPLY button at the bottom of the page.

**Step 6.** To save the new settings into the modem's memory click on the [Tools] tab and then on [System]. Click on the "Save and Reboot" button.

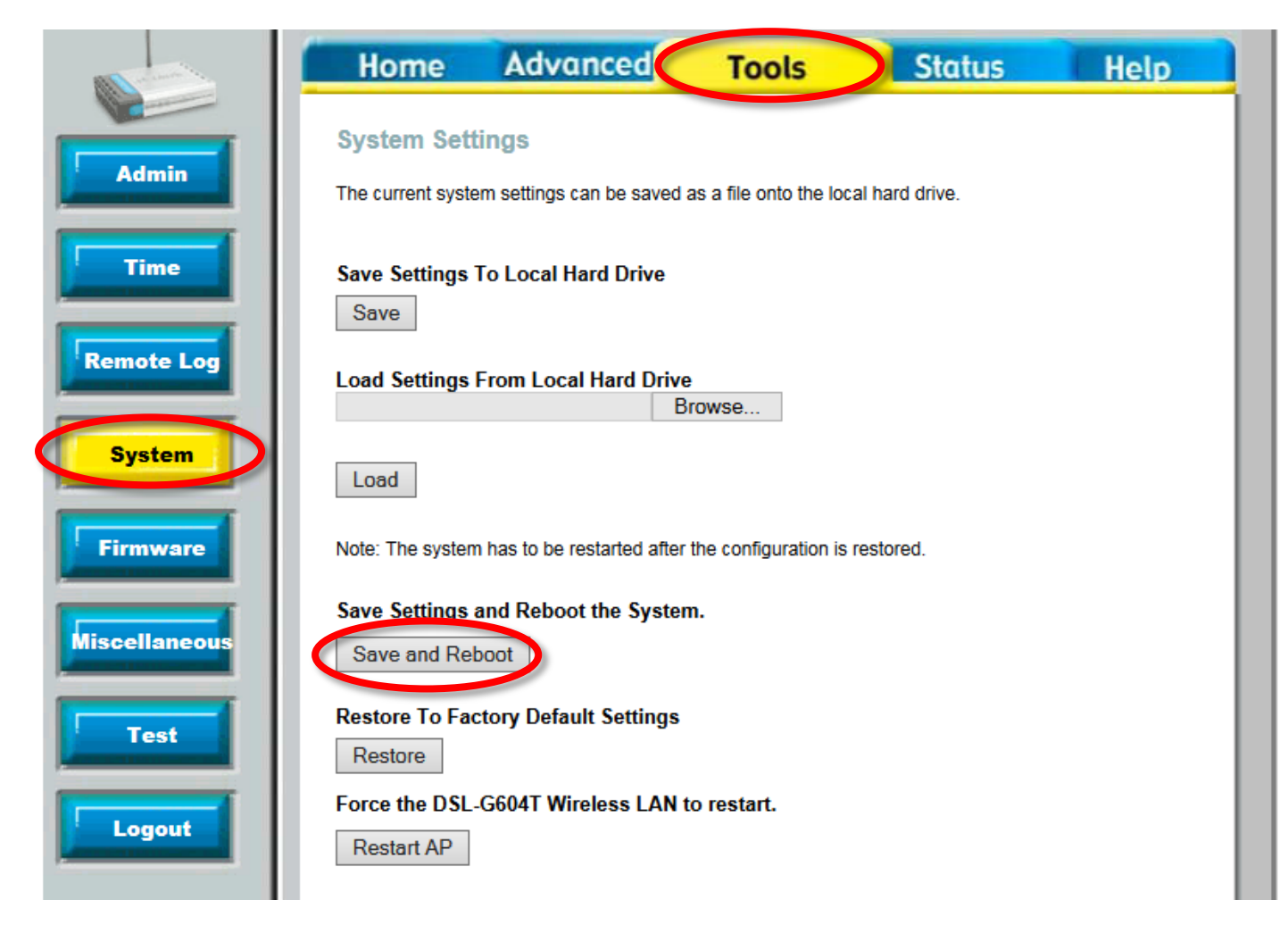

**Step 7.** After your modem reboots, log into it again and check the [Status] page. Please wait 1-2 minutes and your modem should report WAN Status as Connected.